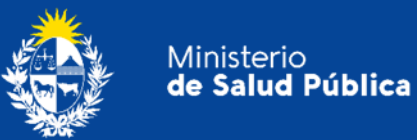

# Manual para el ciudadano

Trámite: Solicitud de Inscripción y habilitación para comercializar con Estupefacientes. Renovación de depósito de garantía.

División Sustancias Controladas

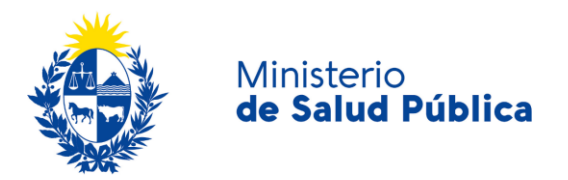

#### TABLA DE CONTENIDO

| 1. | MAN | NUAL PARA EL CIUDADANO                                                     | 2  |
|----|-----|----------------------------------------------------------------------------|----|
|    | 1.1 | Descripción del Trámite                                                    | 2  |
|    | 1.2 | ¿Qué requisitos previos debo cumplir para la realización del trámite?      | 2  |
|    | 1.3 | ¿Qué requerimientos necesito para poder realizar este trámite en línea?    | 2  |
|    | 1.4 | ¿Cuáles son los pasos que debo seguir para realizar este trámite en línea? | 3  |
|    |     | Paso 1 – Datos del solicitante                                             | 3  |
|    |     | Paso 2 - Datos de la solicitud                                             | 6  |
|    |     | Paso 3 – Primera firma (Director técnico o Representante legal)            | 11 |
|    |     | Paso 4 – Segunda firma (Director técnico o representante legal)            | 13 |
|    |     | Paso 5 - Información de pago                                               | 13 |
|    |     | Paso 6 - Pasarela de pagos                                                 | 14 |
|    | 1.5 | ¿Dónde puedo hacer seguimiento de mis Trámites?                            | 17 |
|    | 1.6 | ¿Dónde puedo realizar consultas?                                           | 18 |
|    | 1.7 | ¿Cómo continúa el trámite dentro del organismo, una vez iniciado en línea? | 18 |
|    | 1.8 | Información - Soporte de Activos                                           | 19 |

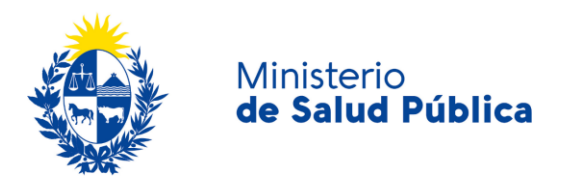

## 1. MANUAL PARA EL CIUDADANO

# 1.1 Descripción del Trámite

Es el trámite por el cual realiza la solicitud de inscripción para la comercialización de Estupefaciente o renovación de depósito garantía danto cumplimento a lo establecido en el Decreto 454/976 Art. 14, 15, 16 y 17.

# 1.2 ¿Qué requisitos previos debo cumplir para la realización del trámite?

Esta información se encuentra disponible en la web tramites.gub.uy. Para acceder a la misma ingresar en el siguiente enlace: <u>https://www.gub.uy/tramites/solicitud-inscripcion-habilitacion-comercializar-estupefacientes-renovacion-deposito-garantia</u>

# **1.3** ¿Qué requerimientos necesito para poder realizar este trámite en línea?

Contar con cédula de identidad electrónica o con usuario y contraseña para acceder al Portal del Estado Uruguayo. Para obtener su usuario en el Portal del Estado debe registrarse ingresando en el siguiente enlace: <u>https://gestionusuarios.portal.gub.uy/registro/index</u>

La empresa y el/la Director/a Técnico/a deben estar correctamente registrados como usuarios de la División Sustancias Controladas. Además el/la Director/a Técnico/a de la empresa debe contar con firma electrónica avanzada.

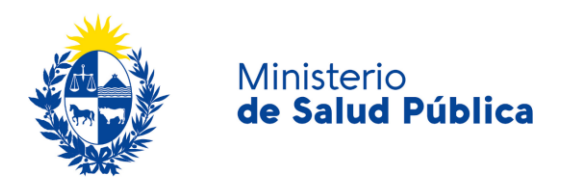

# 1.4 ¿Cuáles son los pasos que debo seguir para realizar este trámite en línea?

### Paso 1 - Datos del solicitante.

Debe completar el formulario que se presenta en pantalla con los datos necesarios para el inicio del trámite. El asterisco a la derecha de la descripción de los datos indica que la información debe ser completada en forma obligatoria.

Esta instancia está formada por las siguientes secciones:

- Datos de la Empresa y contacto
- Datos personales del Responsable técnico.
- Datos de los Representantes legales.
- Datos de Contacto

A continuación se detallan cada una de las secciones del formulario:

#### • Datos de la empresa y contacto.

Como se observa en la figura 1 debe completar los datos de la empresa que realiza la solicitud; RUT, Razón social y nombre fantasía.

| <ul> <li>Datos de la empresa que realiza</li> </ul> | la solicitud |
|-----------------------------------------------------|--------------|
| RUT*:                                               |              |
| Nombre de fantasía:                                 |              |
|                                                     |              |

Ilustración 1. Datos de la empresa solicitante.

Además deberá completar los datos de contacto: Teléfono, otro teléfono (en caso de corresponder), correo electrónico y confirmación de correo electrónico.

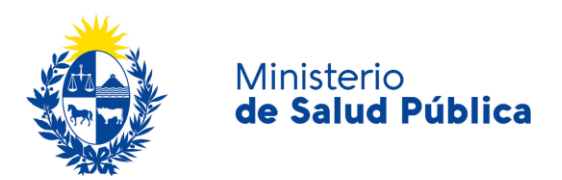

| <br>Datos de contacto de la empresa  |  |
|--------------------------------------|--|
|                                      |  |
| Teléfono/celular*:                   |  |
|                                      |  |
| Otro teléfono:                       |  |
|                                      |  |
| Correo electrónico*:                 |  |
| h.                                   |  |
| Confirmación de correo electrónico*: |  |
|                                      |  |
|                                      |  |
|                                      |  |

Ilustración 2. Datos de contacto de la empresa.

#### • Datos personales del Responsable técnico.

Deberá completar los datos personales del Responsable técnico: Documento de identidad, número de identidad. Apellidos, Nombres y número de caja profesional.

| <ul> <li>Datos personales del Responsa</li> </ul> | ble técnico ————————————————————————————————————   |  |
|---------------------------------------------------|----------------------------------------------------|--|
| Documento de identidad*:                          | C.I. 🗸                                             |  |
| Número de documento*:                             | Incluir dígito verificador, sin puntos ni guiones. |  |
| Apellidos*:                                       |                                                    |  |
| Nombres*:                                         |                                                    |  |
| Número de caja profesional*:                      |                                                    |  |
|                                                   |                                                    |  |

Ilustración 3. Datos personales del Responsable técnico.

Además deberá completar los datos que permitan al organismo comunicarse con el Responsable Técnico de la empresa: teléfono, otro teléfono (en caso de corresponder), correo electrónico y confirmación del correo electrónico.

4

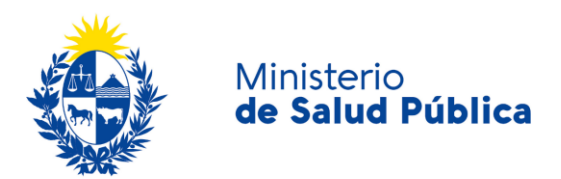

| Datos de contacto del Responsa       | ble técnico |
|--------------------------------------|-------------|
| Teléfono/Celular*:                   |             |
| Otro teléfono:                       |             |
| Correo electrónico*:                 |             |
| Confirmación de correo electrónico*: |             |
|                                      |             |

Ilustración 4. Datos de contacto de Responsable técnico.

#### • Datos del/de los responsable/s legal/es de la empresa.

Debe completar la cantidad de representantes legales con los cuales cuenta la empresa y por cada uno deberá completar los datos personales (documento de identidad, número de identidad, apellidos y nombres) y datos de contacto (teléfono, otro teléfono, correo electrónico, confirmación de correo electrónico).

| - Datos de los responsables        |                                                    |  |
|------------------------------------|----------------------------------------------------|--|
| Cantidad de Responsables legales*: | 1                                                  |  |
| Datos personales del Responsa      | ble legal (1)                                      |  |
| Documento de identidad*:           | C.I. 🗸                                             |  |
| Número de documento*:              | Incluir dígito verificador, sin puntos ni guiones. |  |
| Apellidos*:                        | 1                                                  |  |
| Nombres*:                          |                                                    |  |
|                                    |                                                    |  |

Ilustración 5. Datos personales del Responsable legal.

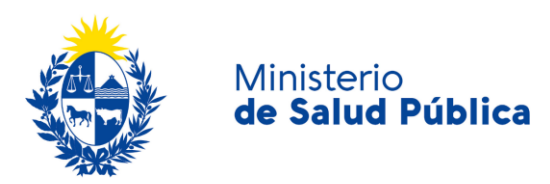

| <ul> <li>Datos de contacto del Responsa</li> </ul> | ble legal (1) |                        |    |                    |             |
|----------------------------------------------------|---------------|------------------------|----|--------------------|-------------|
|                                                    | ale legal (1) |                        |    |                    |             |
| Teléfono/celular*:                                 |               |                        |    |                    |             |
|                                                    |               |                        |    |                    |             |
| Otro teléfono:                                     |               |                        |    |                    |             |
|                                                    |               |                        |    |                    |             |
| Correo electrónico*:                               |               |                        |    |                    |             |
|                                                    |               |                        |    |                    |             |
| Confirmación de correo electrónico*:               |               |                        |    |                    |             |
|                                                    |               |                        |    |                    |             |
|                                                    |               |                        |    |                    |             |
| L                                                  |               |                        |    |                    |             |
|                                                    |               | Q Histórico de Trámite | es | ✓ Guardar y Cerrar | Siguiente > |

llustración 6. Datos de contacto del Representante legal.

### Paso 2 - Datos de la solicitud.

Esta instancia está compuesta por las siguientes secciones.

- Tipo de permiso solicitado.
- Tipo de trámite.
- Adjuntar documentación de la empresa.
- Forma de pago de la garantía
- Declaración jurada.
- Cláusula de consentimiento informado.

A continuación se detallan cada una de las secciones de esta instancia:

#### • Tipo de permiso solicitado.

Deberá seleccionar el tipo de permiso que desea solicitar según los literales definidos en el Articulo 14 del decreto 454/976.

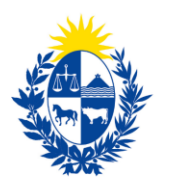

#### Ministerio de Salud Pública

| Literal del Art. 14 del Decreto | 0 | Permiso para fabricar, manufacturar y transformar estupefacientes (industriales).                                                                                                    |
|---------------------------------|---|----------------------------------------------------------------------------------------------------|
| 454/976*:                       | 0 | Permiso para elaborar preparaciones y especialidades farmacéuticas con todos los estupefacientes y<br>vender las mismas sólo a droguerías y farmacias (laboratorios).                                 |
|                                 | 0 | Permiso para vender estupefacientes y especialidades adquiridas al Ministerio de Salud Pública y de los<br>laboratorios a las farmacias exclusivamente, sin someterlas a manipulaciones (droguerías). |
|                                 | 0 | Permiso para elaborar preparaciones y especialidades farmacéuticas con metilmorfina, etilmorfina y sus<br>sales respectivas.                                                                          |
|                                 | 0 | Permiso para servir de intermediario entre el comprador y el vendedor (comisionista) sin tener existencia de<br>drogas estupefacientes bajo ninguna forma.                                            |
|                                 |   |                                                                                                    |
|                                 |   |                                                                                                    |

Ilustración 7. Literal del Art. 14 del Decreto 454/976.

#### • Tipo de trámite y adjuntar documentación.

Debe seleccionar si el trámite que desea realizar es una *"Inscripción y habilitación"* o una *"Renovación del depósito garantía"*, además deberá adjuntar la documentación de la empresa: *Declaración de compromiso Art. 15 del dto. 454/976, Certificado de habilitación vigente de la empresa (MSP o MGAP), Registro/s de especialidad/es farmacéutica/s (MSP o MGAP) (registros para la elaboración/venta en plaza de especialidades conteniendo estupefacientes, en el caso de importar materia prima/para los productos terminados) <i>y POS gestión de estupefacientes* (procedimientos operativos estándar para la gestión de estupefacientes).

| Tipo de trámite*:                                | Inscripción y habilitación                              |
|--------------------------------------------------|---------------------------------------------------------|
|                                                  | <ul> <li>Renovación del depósito de garantía</li> </ul> |
| Adjuntar Documentación de la E                   | impresa                                                 |
| Declaración de compromiso<br>Art 15 Dto 454/976* | Subir archivo                                           |
|                                                  | Formato aceptado: PDF (Tamaño máximo 10MB)              |
| Certificado de Habilitación                      | Subir archivo                                           |
| vigente de la empresa (MSP<br>o MGAP)*:          | Formato aceptado: PDF (Tamaño máximo 10MB)              |
| Desister's de sesseistidad/se                    | Subir archive                                           |
| farmacéutica/s (MSP o                            | Exemple executed DDE (Temple méxime 10MB)               |
| NORF).                                           |                                                         |
| POS gestión de                                   | Subir archivo                                           |
| cooperative new .                                | Formato aceptado: PDF (Tamaño máximo 10MB)              |
|                                                  |                                                         |
|                                                  |                                                         |

Ilustración 8. Tipo de trámite y adjuntar documentación.

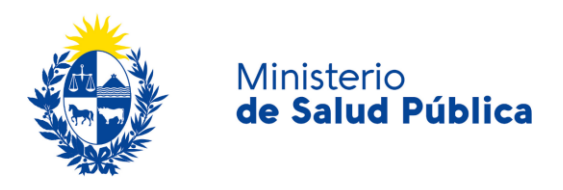

#### - RENOVACIÓN DEPÓSITO GARANTÍA.

En caso de seleccionar esta opción deberá adjuntar la *"Habilitación Sanitaria del establecimiento"* y la *"Resolución de inscripción y habilitación otorgada para comercializar estupefacientes".* Además deberá completar el número de expediente por el que gestionó el trámite.

| Datos para la renovación —                             |                                                                                                    |
|--------------------------------------------------------|----------------------------------------------------------------------------------------------------|
| Habilitación sanitaria*:                               | ♥ Subir archivo                                                                                                    |
|                                                        | Adjunte copia de la habilitación sanitaria del establecimiento.<br>Formato aceptado: PDF (Tamaño máximo 10MB).                                               |
| Resolución de inscripción y<br>habilitación otorgada*: | O Subir archivo                                                                                                    |
| -                                                      | Adjunte copia de la resolución de inscripción y habilitación otorgada para comercializar con estupefacientes.<br>Formato aceptado: PDF (Tamaño máximo 10MB). |
| Número de expediente*:                                 |                                                                                                    |
|                                                        | Indique Nro. de expediente por el que gestionó el trámite.                                                                                                   |
|                                                        |                                                                                                    |
|                                                        |                                                                                                    |

Ilustración 9. Datos para la renovación.

#### • Forma de pago

Debe completar la forma de pago que desea realizar debe completar la forma de pago (Bonos del tesoro, Cheque, otra) y podrá realizar aclaraciones en el cuadro de comentarios.

| Forma de pago de la garantía*: | Seleccionar                        | ~ |
|--------------------------------|------------------------------------|---|
| Comentarios*:                  |                                    |   |
|                                |                                    |   |
|                                |                                    | / |
|                                | Cantidad máxima de caracteres: 750 |   |

llustración 10. Selección de la forma de pago del depósito garantía.

NOTA: En caso de seleccionar "Otra" como firma de pago deberá especificar la misma.

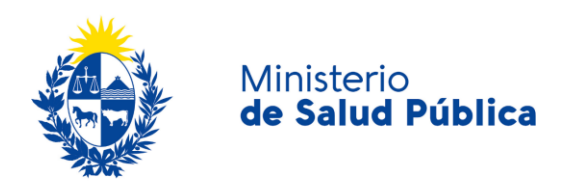

#### Declaración jurada.

Debe aceptar los términos de la declaración en la cual visualizará el siguiente texto: "Declaro que mi representada se compromete a dar cabal cumplimiento con la normativa vigente relativa al uso y comercialización de estupefacientes de acuerdo a los establecido en el Art. 15 del Decreto 454/976".

|                                                                                                    | Declaración jurada           |                                                                                                    |  |  |
|----------------------------------------------------------------------------------------------------|------------------------------|----------------------------------------------------------------------------------------------------|--|--|
| Declaro que mi representada se compromete a dar cabal cumplimiento con la normativa vigente relativa al uso y comercia<br>estupefacientes de acuerdo a lo establecido en el Art. 15 del Decreto 454/976. |                              | e compromete a dar cabal cumplimiento con la normativa vigente relativa al uso y comercialización de<br>establecido en el Art. 15 del Decreto 454/976. |  |  |
|                                                                                                    | Términos de la declaración*: | <ul> <li>Acepto los términos</li> <li>No acepto los términos</li> </ul>                                                                                |  |  |
|                                                                                                    |                              |                                                                                                    |  |  |

Ilustración 11. Declaración jurada,

#### • Cláusula de consentimiento informado.

En esta sección usted puede visualizar el siguiente mensaje:

De conformidad con la Ley N° 18.331, de 11 de agosto de 2008, de Protección de Datos Personales y Acción de Habeas Data (LPDP), los datos suministrados por usted quedarán incorporados en una base de datos, la cual será procesada exclusivamente para la siguiente finalidad: evaluar el formulario de Deposito Garantía.

Los datos personales serán tratados con el grado de protección adecuado, tomándose las medidas de seguridad necesarias para evitar su alteración, pérdida, tratamiento o acceso no autorizado por parte de terceros que lo puedan utilizar para finalidades distintas para las que han sido solicitadas al usuario.

El responsable de la base de datos es el Ministerio de Salud Pública y la dirección donde podrá ejercer los derechos de acceso, rectificación, actualización, inclusión o supresión, es Avenida 18 de Julio 1892, según lo establecido en la LPDP<sup>•</sup>.

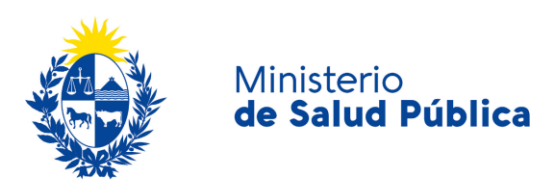

| _ | Cláusula de consentimiento informado                                                                                                    |  |  |  |  |  |
|---|----------------------------------------------------------------------------------------------------|--|--|--|--|--|
|   | "De conformidad con la Ley N° 18.331, de 11 de agosto de 2008, de Protección de Datos Personales y Acción de Habeas Data (LPDP), los<br>datos suministrados por usted quedarán incorporados en una base de datos, la cual será procesada exclusivamente para la siguiente finalidad:<br>evaluar el formulario de Depósito Garantía. |  |  |  |  |  |
|   | Los datos personales serán tratados con el grado de protección adecuado, tomándose las medidas de seguridad necesarias para evitar su<br>alteración, pérdida, tratamiento o acceso no autorizado por parte de terceros que los puedan utilizar para finalidades distintas para las que han<br>sido solicitadas al usuario.          |  |  |  |  |  |
|   | El responsable de la base de datos es el Ministerio de Salud Publica y la dirección donde podrá ejercer los derechos de acceso, rectificación,<br>actualización, inclusión o supresión, es Avenida 18 de Julio 1892, según lo establecido en la LPDP".                                                                              |  |  |  |  |  |
|   | Términos de la cláusula*: <ul> <li>Acepto los términos</li> <li>No acepto los términos. (No se enviará el mensaje)</li> </ul>                                                                                                    |  |  |  |  |  |
|   |                                                                                                    |  |  |  |  |  |

Figura 12. Cláusula de consentimiento informado.

Debe seleccionar una de las opciones, SÍ/NO acepta los términos de la cláusula. En caso de que seleccione la opción negativa, no podrá iniciar el trámite.

Luego de completar los datos, debe presionar el botón "*Siguiente*", que se encuentra en la esquina inferior derecha de la pantalla. El sistema realiza controles verificando el ingreso de todos los datos requeridos, incluyendo archivos adjuntos. En caso de que no se verifique el ingreso correctamente, el sistema identifica el dato requerido de la siguiente forma:

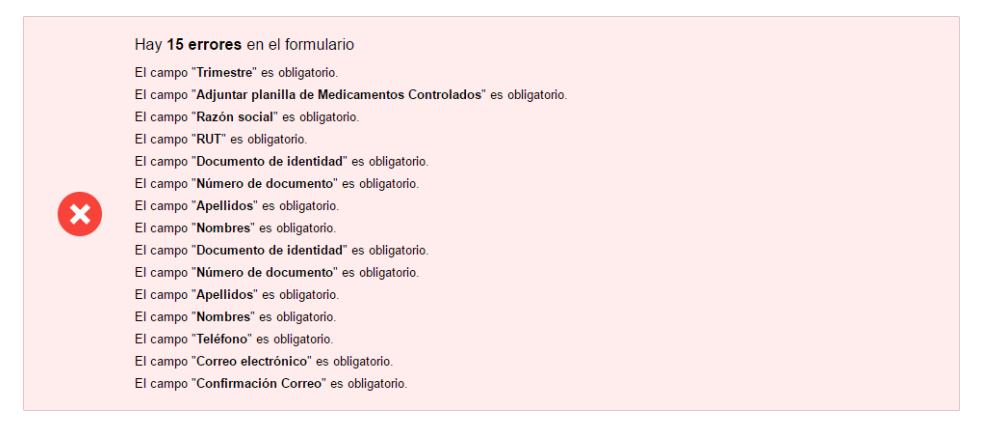

Figura 13. Errores detectados.

![](_page_11_Picture_0.jpeg)

# Paso 3 - Primera firma (Director técnico o Representante legal)

La solicitud para la inscripción y habilitación para comercializar con Estupefacientes/ Renovación de depósito garantía debe ser firmado por el representante legal y por el director técnico de la empresa. Esta determinará el orden de firma.

La firma electrónica avanzada de PDF se puede realizar tanto con una Cédula de Identidad electrónica como con un token de firma electrónica avanzada, la diferencia entre las opción de firma radica en los requerimientos.

Requerimientos para usuarios con Cédula de Identidad electrónica.

- Contar con cédula de identidad electrónica.
- Contar con lector de tarjetas inteligentes.

#### Requerimientos para usuarios con token de firma electrónica avanzada (No requiere Cédula de Identidad electrónica).

• Contar con token de firma electrónica avanzada, la misma puede ser adquirida en los locales de Abitab o correo uruguayo.

#### Requerimientos generales

- Tener instalados drivers de la cédula electrónica o drivers del token de firma electrónica avanzada, según cual vaya a utilizar.
- Tener instalado Adobe Acrobat Reader.

Se recomienda al usuario realizar la instalación de los programas utilizados para la firma siguiendo los pasos indicados en el manual de firma electrónica (<u>https://docs.msp.gub.uy/ManualFirmaElectronicaV3.pdf</u>)

![](_page_12_Picture_0.jpeg)

Ministerio de Salud Pública

| innera nima                                                                                          | Los campos indicados con * son obligatorio                                                         |
|----------------------------------------------------------------------------------------------------|----------------------------------------------------------------------------------------------------|
| <ul> <li>Primera firma (Responsable técnico o Responsable legation)</li> </ul>                       | al)                                                                                                |
| Recuerde que el documento debe ser firmado ele<br>Realice la primer firma electrónica en este paso y | utrónicamente por el Responsable técnico y Responsable legal.<br>Ila próxima en el siguiente paso. |
| Descargar PDF a ser firmado Q Previsualizar el docum                                                 | ento                                                                                               |
| Seleccione la firma * 🕜 Firmar Documento                                                             |                                                                                                    |
| Requisitos para poder efectuar la firma electrónica                                                  |                                                                                                    |
| Volver                                                                                               | A Histórico da Trámitas de Cuerdar y Corrar Siguianto                                              |

Figura 14. Primera firma electrónica.

Cumpliendo los requisitos indicados anteriormente podrá firmar el documento siguiendo los pasos que se mencionan a continuación:

- Botón Previsualizar el Documento: Permitirá revisar el documento antes de ser firmado, de modo de realizar una última validación.
- Botón Firmar Documento: Permitirá realizar la firma del documento. Tenga paciencia porque podría tomar un tiempo. Una vez firmado el documento no es posible quitar su firma.

| Seleccione el Ce | rtificado.                                                     | × |
|------------------|----------------------------------------------------------------|---|
| Paso 1 de 2      | Seleccione el repositorio donde se encuentra el Certificado.   |   |
|                  | Archivo: Seleccionar Archivo                                   |   |
|                  | Contraseña:                                                    |   |
|                  | Cargar Certificados                                            |   |
| Paso 2 de 2      | Seleccione el certificado apropiado y presione el botón Firmar |   |
|                  | Seleccione el Certificado                                      |   |
|                  | ~                                                              |   |
|                  | Firmar Cancelar                                                |   |

Figura 15. Ventana firmar documento.

El sistema no permitirá avanzar al próximo paso si no se efectuó correctamente la firma del documento.

![](_page_13_Picture_0.jpeg)

# Paso 4 - Segunda firma (Director técnico o representante legal)

En este paso procederá a firmar el Director Técnico en caso de que la primera firma la haya realizado el representante legal o el Representante legal en caso contrario.

Los pasos a seguir están descritos en el paso anterior.

| Seg            | Segunda firma                                                                  |                            |                     |                           |  |  |  |  |
|----------------|--------------------------------------------------------------------------------|----------------------------|---------------------|---------------------------|--|--|--|--|
|                | Segunda firma (Responsable técnico o Responsable legal)                        |                            | Los campos indicado | s con * son obligatorios. |  |  |  |  |
|                | El documento requiere la firma del Responsable técni                           | co y el Responsable legal. |                     |                           |  |  |  |  |
|                | Descargar PDF a ser firmado Q Previsualizar el documento Seleccione la firma * |                            |                     |                           |  |  |  |  |
|                | Requisitos para poder efectuar la firma electrónica                            |                            |                     |                           |  |  |  |  |
| <u>&lt; Va</u> | lver                                                                           | Q Histórico de Trámites    | ✓ Guardar y Cerrar  | Siguiente >               |  |  |  |  |

Ilustración 16. Segunda firma electrónica.

### Paso 5 - Información de pago.

En esta etapa visualizará un mensaje con la información relativa al pago del timbre profesional.

|                                                                                                    |                                                                                                    |                                                                                                    | Los campos indicados                                                                                                    | con * son obligatori                     |
|----------------------------------------------------------------------------------------------------|----------------------------------------------------------------------------------------------------|----------------------------------------------------------------------------------------------------|----------------------------------------------------------------------------------------------------|------------------------------------------|
| Estado del Pago*: Deuda                                                                                                    | no generada                                                                                                    |                                                                                                    |                                                                                                    |                                          |
| Información sobre el Pago del                                                                                                    | Trámite                                                                                                    |                                                                                                    |                                                                                                    |                                          |
| Al seleccionar el botón "Siguiente" se<br>corridos a partir de hoy y se podrá pa<br>Parado los 15 días el tramite pierde v<br>desde el comienzo.<br>Para hacer efectivo el pago en el sigu<br>Redes de Cobranza o Bancos para tr<br>Den caso de no realizar el lago hasta<br>dentro del plazo de los 15 días menci | generará el ticket de p<br>jar en locales de cobra<br>alidez si no se efectúa<br>iente paso deberá sele<br>ansferencia en línea.<br>rencia, tendrá tiempo<br>esa hora usted deberá<br>onados anteriormente | iago en MSP asociado al trámite, el<br>anza o mediante pago en línea.<br>el pago en tiempo y forma. Si esto o<br>accionar el medio por el cual pagará,<br>agra eficcitivar el pago hasta le pago<br>volver a seleccionar un medio de pa | sual tendrá como vencimiento 15<br>courre, se debe iniciar un nuevo ti<br>Para esto se le presentarán opoi<br>50 horas de ese día.<br>go nuevamente. Podrá realizar e | días<br>rámite<br>iones de<br>sta acción |
|                                                                                                    |                                                                                                    |                                                                                                    |                                                                                                    |                                          |

![](_page_13_Figure_9.jpeg)

![](_page_14_Picture_0.jpeg)

# Paso 6 - Pasarela de pagos.

Previo a efectivizar el pago del timbre profesional visualizará información relativa al pago en línea y red de cobranzas como se muestra en la siguiente figura.

![](_page_14_Picture_3.jpeg)

Figura 18. Pasarela de pagos.

Una vez visualizada la información relacionada al pago debe seleccionar el botón "Realizar pago" para pasar a la ventana "Pagos en línea".

![](_page_15_Picture_0.jpeg)

#### Ministerio de Salud Pública

| ۲ | Nintere Pagos en Línea                                                                                           |                                |                                                                                            |                        | Usuario:<br>215010660012            |                                            |                                                                      |
|---|----------------------------------------------------------------------------------------------------|--------------------------------|--------------------------------------------------------------------------------------------|------------------------|-------------------------------------|--------------------------------------------|----------------------------------------------------------------------|
|   |                                                                                                    | Detalle del íter               | m                                                                                          |                        |                                     |                                            |                                                                      |
|   |                                                                                                    | Tipo Documento:                | RUT                                                                                        | Nro. Documento:        | 215010660012                        |                                            |                                                                      |
|   |                                                                                                    | Referencia:                    | 5421×837969                                                                                | Cód. İtem:             | 81291                               |                                            |                                                                      |
|   |                                                                                                    | Fch. Vto. de deuda:            | 22/09/2020                                                                                 |                        |                                     |                                            |                                                                      |
|   |                                                                                                    | Concepto:                      | Elaboración y/o importación de especialidades farmacéuticas<br>zooterápicas - Dto. 164/982 | Estado:                | Pendiente                           |                                            |                                                                      |
|   |                                                                                                    | <ol> <li>Aten</li> </ol>       | ción: Si selecciona una red de cobranza para realizar el pago, el c                        | upón impreso vencerá a | las 23:59 del día de hoy (07/09/20) |                                            |                                                                      |
|   |                                                                                                    | Moneda:                        | Pesos                                                                                      | Cotización:            | 1,0000                              |                                            |                                                                      |
|   |                                                                                                    | Monto total:                   | 190,00                                                                                     | Valor \$:              | 190,00                              |                                            |                                                                      |
|   |                                                                                                    | REALIZAR PAGO                  |                                                                                            |                        |                                     |                                            |                                                                      |
|   | MINISTERIO DE SALUD POBLI<br>18 de Julio 1892. CP 11200<br>Teléfono: 1334-3243 - Mess de<br>Montevideo - Unugusy | CA<br>Servicios - mesadeayuda@ | mag gabuy                                                                                  |                        |                                     | Compatible con: Internet Expices 10 o supe | rior, Firefox 32 o superior, Chrome 40 o superior.<br>V. 1.3.4.0.2.1 |

Figura 19. Ventana pagos en línea.

Como se puede observar en la figura 19 en la ventana pagos en línea podrá visualizar toda la información relacionada al pago. Para elegir la forma de pago seleccione el botón **"Realizar pago".** 

| Ministerio                                                  |              |
|-------------------------------------------------------------|--------------|
| de Salud Pública                                            |              |
| Seleccione la forma de pago de su                           | preferencia: |
| Forma de Pago                                               | Costo Total  |
| O Abitab                                                    | 771,19       |
| O Bandes                                                    | 771,19       |
| O Banque Heritage                                           | 771,19       |
| O BANRED                                                    | 771,19       |
| O BBVA                                                      | 771,19       |
| O BROU                                                      | 771,19       |
| O HSBC                                                      | 771,19       |
| ⊖ Itaú                                                      | 771,19       |
| <ul> <li>Red Nacional de Cobros y Pagos (CORREO)</li> </ul> | 771,19       |
| ○ RedPagos                                                  | 771,19       |
| O Santander                                                 | 771,19       |
| O Scotiabank                                                | 771,19       |
|                                                             |              |

Figura 20. Forma de pago.

Como se puede observar en la figura 2O, el timbre electrónico puede pagarse por trasferencia bancaria, redes de cobranza u oficinas del correo uruguayo.

En caso de seleccionar como forma de pago trasferencia bancaria, luego de realizado el pago, el sistema actualizará el estado de pago del trámite a "Cobrado".

![](_page_16_Picture_0.jpeg)

| Detalle del íter       | n                                    | Estado:         | Cobrado                             |
|------------------------|--------------------------------------|-----------------|-------------------------------------|
| Pais:                  | URUGUAY                              |                 |                                     |
| Tipo Documento:        | RUT                                  | Nro. Documento: | 210674180011                        |
| Referencia:            | 5275x12008                           | Cód. İtem:      | 5370                                |
| Fch. Vto. de deuda:    | 22/11/2019                           |                 |                                     |
| Concepto:              | CERTIFICADOS MEDICOS Y ODONTOLOGICOS | Forma de Pago:  | Santander                           |
| Moneda:                | Pesos                                | Cotización:     | 1,0000                              |
| Monto 160.00<br>total: | vator 190,00<br>s:                   |                 | VOLVER A: TRAMITE ACTUALIZAR ESTADO |

Figura 21. Pago del trámite por transferencia bancaria. Estado: "Cobrado".

En caso de haber seleccionado como forma de pago alguna red de cobranza u oficina del correo, en la pantalla de pago el estado del mismo figurará como "Pendiente" y deberá imprimir el talón de pago para realizar el mismo.

Para continuar con el tramite deberá seleccionar "Volver al trámite". Al volver al trámite podrá visualizar el estado de pago "Pendiente". Deberá abonar el pago en el lugar que haya seleccionado para tal fin, posterior a esto, deberá ingresar nuevamente a su bandeja de entrada de trámites en línea, y seleccionar su trámite para confirmar el cambio del estado del pago (figura 21) y finalizarlo.

![](_page_16_Picture_5.jpeg)

#### Figura 22. Estado de pago exitoso.

Una vez culminado el pago del trámite, seleccionará el botón "Siguiente" y "Finalizar" para que el trámite sea enviado a la División Sustancias Controladas para su evaluación.

# Solicitud de Inscripción y Habilitación para Comercializar con Estupefacientes / Renovación de Depósito de Garantía

|          | Paso final<br>Para confirmar y enviar el formulario a la siguiente etapa haga oliok en Finalizar. |
|----------|---------------------------------------------------------------------------------------------------|
| <u> </u> | ✓ Finalizar                                                                                       |
|          | Ilustración 23. Paso final.                                                                       |
|          |                                                                                                   |
|          |                                                                                                   |

![](_page_17_Picture_0.jpeg)

### 1.5 ¿Dónde puedo hacer seguimiento de mis Trámites?

Usted podrá hacer seguimiento de los trámites en los que participó siempre y cuando se encuentre logueado. Únicamente se mostrarán los pasos del trámite que tuvieron participación del Usuario que se encuentra logueado.

Para poder observar los trámites debe ingresar en "Mis trámites", opción que figura a la izquierda de la pantalla.

Una vez ingresado, observará:

- Id del trámite.
- Nombre del Trámite.
- Etapa en la que se encuentra el Trámite. Si el trámite está Finalizado, este campo figurará en blanco.
- Fecha de modificación del último paso efectuado.
- Estado del Trámite.
- Acciones.

| Listado de trámites     | Trámites en que ha participado                                                                                            |              |                         |            |                 |
|-------------------------|----------------------------------------------------------------------------------------------------|--------------|-------------------------|------------|-----------------|
| Bandeja de Entrada (45) |                                                                                                    |              | Fecha                   |            |                 |
| Sin asignar (134)       | d Nombre                                                                                                    | Etapa actual | Modificación            | Estado     | Acciones        |
| Mis Trámites (232)      | 1040 Consultas, Reclamos y Denuncias de los Usuarios de la Salud                                                          |              | 19.Sep.2016<br>17:51:40 | Completado | Ver historial 👻 |
|                         | 1039 Consultas, Reclamos y Denuncias de los Usuarios de la Salud                                                          |              | 19.Sep.2016<br>17:45:58 | Completado | Ver historial 👻 |
|                         | 1037 Consultas sobre Situaciones Ambientales u Ocupacionales                                                              |              | 19.Sep.2016<br>17:44:16 | Completado | Ver historial 👻 |
|                         | 1036 Cambio de Prestador de Salud (Afiliación) por Interrupción Voluntaria del Embarazo<br>(IVE). Beneficiarias no FONASA |              | 19.Sep.2016<br>17:43:49 | Completado | Ver historial 🗸 |
|                         |                                                                                                    |              |                         |            |                 |

Figura 24. Tramites participados.

Dentro de "Acciones", al hacer clic en "Ver historial", Usted podrá ver sus participaciones dentro del trámite. Por ejemplo, al crear un trámite usted podrá observar el formulario enviado en formato no editable.

![](_page_18_Picture_0.jpeg)

# 1.6 ¿Dónde puedo realizar consultas?

Mesa de ayuda del MSP:

- Vía web a través del mail: <u>mesadeayuda@msp.gub.uy</u>
- En forma telefónica a través del 1934 int. 3233

En los canales de Atención Ciudadana:

- En forma telefónica a través del O8OO INFO (4636) o \*463.
- Vía web a través del mail: <u>atencionciudadana@agesic.gub.uy</u>
- En forma presencial en los Puntos de Atención Ciudadana, ver direcciones en www.atencionciudadana.gub.uy

En la División de Sustancias Controladas:

- Vía web a través del mail: <u>sicofarmacos@msp.gub.uy</u>
- En forma presencial en Avenida 18 de julio 1892, planta baja, Oficina O8.

# 1.7 ¿Cómo continúa el trámite dentro del organismo, una vez iniciado en línea?

La División Sustancias controladas evalúa su solicitud y en caso de aprobar se generará un expediente electrónico que continuará con el proceso de análisis, del cual será notificado al correo de contacto.

En caso de solicitar correcciones o cancelar el trámite será notificado con los motivos por los cuales se solicitó la corrección o cancelación del trámite y los pasos a seguir en caso de corresponder.

![](_page_19_Picture_0.jpeg)

# 1.8 Información – Soporte de Activos

| Activo: SIMPLE                      |  |
|-------------------------------------|--|
| Criticidad (Alta/Media /Baja): Alta |  |

Código del documento: MA-13O1O-O18

Versión: 1

Elaborado por: IQ Melania Olmedo

Fecha: 25/09/2020

Revisado por: Lic. Aniuska García

Fecha: 30/9/2020

Aprobado por: QF Alicia Plá

Fecha: 30/9/2020